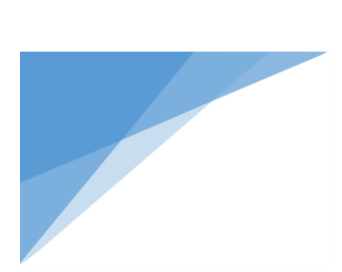

# SESAUC SUPERINTENDENCIA DE SERVICIOS DE SALUD

# Manual de Intercambio de Datos FTP SSSalud

Versión 3 última actualización: 08-09-2017

# Indice

| Instalación del software                             | 3 |
|------------------------------------------------------|---|
| Configuración                                        | 3 |
| SSSalud - Opciones                                   | 5 |
| SSSalud - Padrón                                     | 5 |
| SSSalud - Prepagas                                   | 6 |
| SSSalud - Res. 331                                   | 6 |
| SSSalud - Res. 650                                   | 6 |
| SSSalud - Res. 83                                    | 6 |
| Aspectos técnicos de la conexión                     | 7 |
| Errores comunes                                      | 8 |
| Envío de archivos al FTP SSSalud                     | 8 |
| SSSalud - Opciones:                                  | 9 |
| SSSalud - Padrón:1                                   | 1 |
| SSSalud - Prepagas:1                                 | 3 |
| SSSalud - Res. 331:1                                 | 6 |
| SSSalud - Res. 650:1                                 | 8 |
| SSSalud - Res. 83:                                   | 0 |
| Aplicativos soportados para el intercambio de datos2 | 2 |
| Cronograma de envío 2                                | 2 |
| Código de errores de los archivos .err2              | 2 |
| Mesa de ayuda2                                       | 2 |

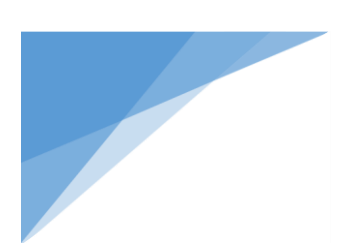

# Instalación del software

Descargue el aplicativo desde el <u>sitio web</u> en la sección "Obras Sociales - Descargas para obras sociales - Software de Gestión FTP SSSalud" o haciendo <u>click aquí</u>

Ejecute el archivo descargado y siga los pasos hasta completar la instalación.

# Configuración

Abra la aplicación SSSalud FTP.

Se abrirá la siguiente pantalla:

| 💽 FileZilla                                                            | - 0      | ×      |
|------------------------------------------------------------------------|----------|--------|
| Archivo Editar Ver Transferencia Servidor Marcadores Ayuda             |          |        |
| ਘ -   📝 🖻 😭 🗱 🚧 🕸 🖉 🗟 🥀 🖗 🚯                                            |          |        |
|                                                                        |          | ~      |
| Sitio Iocal                                                            |          | ¥      |
| Sub rocal                                                              |          | ~      |
| B → C → C → C → C → C → C → C → C → C →                                |          |        |
| Downloads                                                              |          |        |
| dwhelper v                                                             |          |        |
|                                                                        |          |        |
| Nombre de archivo Tamaño de Tipo de archivo Ultima modificación        |          |        |
| Nombre d Tamaño d Tipo de arc Ultima modific                           | Permisos | Propie |
| 2 archivos. Tamaño total: 1,372 bytes Not connected.                   |          | >      |
| Servidor/Archivo local Direcci Archivo remoto Tamaño Prioridad Estad   |          |        |
|                                                                        |          |        |
| Archivos en cola Transferencias fallidas Transferencias satisfactorias |          |        |
| Keel Cola                                                              | vacía    |        |

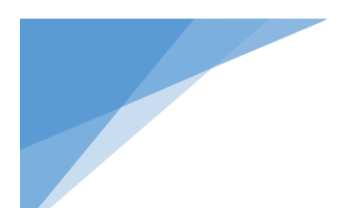

| 📧 FileZilla                               |                               | - 🗆 X                                                      |
|-------------------------------------------|-------------------------------|------------------------------------------------------------|
| Archivo Editar Ver Transferencia Servi    | dor Marcadores Ayuda          |                                                            |
| Gestor de sitios                          | CTRL+S                        |                                                            |
| Copiar conexión actual al gestor de sitio | s                             | 1                                                          |
| Nueva pestaña                             | CTRL+T                        |                                                            |
| Cerrar pestaña                            | CTRL+W                        |                                                            |
| Exportar<br>Importar                      |                               |                                                            |
| Mostrar archivos que están siendo editad  | dos CTRL+E                    |                                                            |
| Salir                                     | CTRL+Q                        |                                                            |
|                                           |                               |                                                            |
| Sitio local:                              |                               | V Sitio remoto:                                            |
| Desktop                                   |                               | ^                                                          |
| 🗈 🖆 Documents                             |                               |                                                            |
|                                           |                               |                                                            |
| dwneiper                                  |                               | v                                                          |
|                                           |                               | 3                                                          |
| Nombre de archivo Tamaño de Tipo de       | archivo Ultima modificación   |                                                            |
|                                           |                               |                                                            |
| desktop.ini 282 Configu                   | uration 08/08/2017 10:24:05   |                                                            |
| SSSalud FTP.Ink 1,090 Shortcu             | it 11/09/2017 19:02:10        | Nombre d Tamaño d Tipo de arc Ultima modific Permisos Prop |
|                                           |                               |                                                            |
|                                           |                               |                                                            |
|                                           |                               |                                                            |
| 2 archivos. Tamaño total: 1,372 bytes     |                               | Not connected.                                             |
| Servidor/Archivo local Direcci            | Archivo remoto                | Tamaño Prioridad Estad                                     |
|                                           |                               |                                                            |
|                                           |                               |                                                            |
| Archivos en cola Transferencias fallidas  | Transferencias satisfactorias |                                                            |
| Arcinvos en cola Transferencias fallidas  | Transferencias satisfactorias |                                                            |
| Abre el Gestor de Sitios                  |                               | 🚥 Cola: vacía 🔍 🔍                                          |

Haga click en el menú "Archivo – Gestor de sitios...".

Se le abrirá la siguiente pantalla:

|           | General Avar        | nzado Transfer Settings Juego de caracteres                                                                                |                                                                                                    |
|-----------|---------------------|----------------------------------------------------------------------------------------------------|----------------------------------------------------------------------------------------------------|
|           | Servidor:           | Puerto:                                                                                                    |                                                                                                    |
|           | Protocol:           | FTP - File Transfer Protocol                                                                                               | $\sim$                                                                                                    |
|           | Encryption:         | Use plain FTP                                                                                                    | $\sim$                                                                                                    |
|           | Logon Type:         | Anónimo                                                                                                    | $\sim$                                                                                                    |
|           | Usuario:            |                                                                                                    |                                                                                                    |
|           | Contraseña:         |                                                                                                    |                                                                                                    |
|           | Cuenta:             |                                                                                                    |                                                                                                    |
|           | Comentarios:        |                                                                                                    |                                                                                                    |
| a carpeta |                     |                                                                                                    | ^                                                                                                    |
| ombrar    |                     |                                                                                                    |                                                                                                    |
| opiar     |                     |                                                                                                    | $\vee$                                                                                                    |
|           | o carpeta<br>ombrar | General Avar<br>Servidor:<br>Protocol:<br>Encryption:<br>Logon Type:<br>Usuario:<br>Contraseña:<br>Cuenta:<br>Comentarios: | General       Avanzado       Transfer Settings       Juego de caracteres         Servidor:       Puerto:       Puerto:         Protocol:       FTP - File Transfer Protocol         Encryption:       Use plain FTP         Logon Type:       Anónimo         Usuario: |

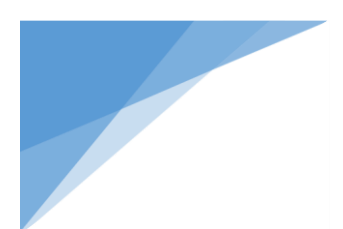

Seleccione el sitio que desea configurar e ingrese su Nro. de RNOS y la contraseña asignada por la Superintendencia, en cada conexión (Opciones, Padrón, etc.):

| Gestor de sitios                                                                                                    |                                                                                                    | ×       |
|----------------------------------------------------------------------------------------------------|----------------------------------------------------------------------------------------------------|---------|
| Seleccione el sitio:<br>SSSalud - Opciones<br>SSSalud - Padrón<br>SSSalud - Repagas<br>SSSalud - Res. 331<br>SSSalud - Res. 650<br>SSSalud - Res. 83 | General       Avanzado       Transfer Settings       Juego de caracteres         Servidor:       opciones. ftp.sssalud.gob.ar         Protocol:       FTP - File Transfer Protocol         Encryption:       Require explicit FTP over TLS         Logon Type:       Normal         Usuario:       Ingrese su RNOS         Contraseña: | Puerto: |
| Nuevo sitio         Nueva carpeta           Nuevo marcador         Renombrar           Borrar         Copiar                                         | Conectar Aceptar Cancelar                                                                                                    | ×       |

Si en el listado de Sitios no figura el que ud. necesita, siga los siguientes pasos:

#### SSSalud - Opciones

- Presionar el botón "Nuevo sitio"
- Asignar de nombre al nuevo sitio "SSSalud Opciones" sin comillas
- En Servidor, escribir "opciones.ftp.sssalud.gob.ar" sin comillas
- En Encryption desplegar el menú y seleccionar "Require explicit FTP over TLS"
- En Logon Type seleccionar "Normal"
- Completar en nombre de usuario el **RNOS** de su OS y luego el **Password** del FTP.
- Haga click en Guardar y Salir.

#### SSSalud - Padrón

- Presionar el botón "Nuevo sitio"
- Asignar de nombre al nuevo sitio "SSSalud Padrón" sin comillas
- En Servidor, escribir "padron.ftp.sssalud.gob.ar" sin comillas
- En **Encryption** desplegar el menú y seleccionar "Require explicit FTP over TLS"
- En Logon Type seleccionar "Normal"
- Completar en nombre de usuario el **RNOS** de su OS y luego el **Password** del FTP.
- Haga click en Guardar y Salir.

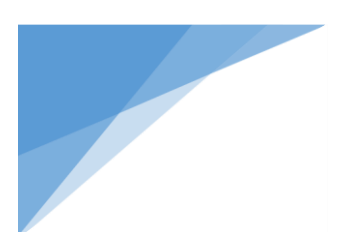

#### SSSalud - Prepagas

- Presionar el botón "Nuevo sitio"
- Asignar de nombre al nuevo sitio "SSSalud Prepagas" sin comillas
- En **Servidor**, escribir "prepagas.ftp.sssalud.gob.ar" sin comillas
- En Encryption desplegar el menú y seleccionar "Require explicit FTP over TLS"
- En Logon Type seleccionar "Normal"
- Completar en nombre de usuario el **RNOS** de su OS y luego el **Password** del FTP.
- Haga click en Guardar y Salir.

#### SSSalud - Res. 331

- Presionar el botón "Nuevo sitio"
- Asignar de nombre al nuevo sitio "SSSalud Res. 331" sin comillas
- En Servidor, escribir "res331.ftp.sssalud.gob.ar" sin comillas
- En Encryption desplegar el menú y seleccionar "Require explicit FTP over TLS"
- En Logon Type seleccionar "Normal"
- Completar en nombre de usuario el **RNOS** de su OS y luego el **Password** del FTP.
- Haga click en Guardar y Salir.

#### SSSalud - Res. 650

- Presionar el botón "Nuevo sitio"
- Asignar de nombre al nuevo sitio "SSSalud Res. 650" sin comillas
- En Servidor, escribir "res650.ftp.sssalud.gob.ar" sin comillas
- En Encryption desplegar el menú y seleccionar "Require explicit FTP over TLS"
- En Logon Type seleccionar "Normal"
- Completar en nombre de usuario el **RNOS** de su OS y luego el **Password** del FTP.
- Haga click en Guardar y Salir.

#### SSSalud - Res. 83

- Presionar el botón "Nuevo sitio"
- Asignar de nombre al nuevo sitio "SSSalud Res. 83" sin comillas
- En Servidor, escribir "res83.ftp.sssalud.gob.ar" sin comillas
- En Encryption desplegar el menú y seleccionar "Require explicit FTP over TLS"
- En Logon Type seleccionar "Normal"
- Completar en nombre de usuario el **RNOS** de su OS y luego el **Password** del FTP.
- Haga click en Guardar y Salir.

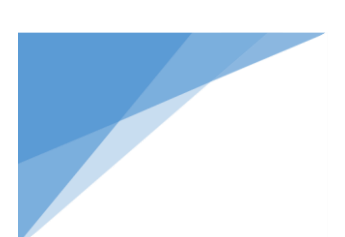

# Aspectos técnicos de la conexión

Esta sección está destinada a los administradores de red del organismo donde se instale el programa FTP SSSalud.

Si el organismo posee un firewall, se deber n habilitar los permisos necesarios en los servidores para que el cliente FTP SSSalud instalado en una estación de trabajo pueda conectarse y transferir archivos satisfactoriamente.

Los puertos a habilitar son los siguientes:

| Host                        | Puerto      | Descripción   |
|-----------------------------|-------------|---------------|
| opciones.ftp.sssalud.gob.ar | 20          | FTP Data      |
| opciones.ftp.sssalud.gob.ar | 21          | FTP Command   |
| opciones.ftp.sssalud.gob.ar | 1900 a 2000 | FTP Transfer  |
| padron.ftp.sssalud.gob.ar   | 20          | FTP Data      |
| padron.ftp.sssalud.gob.ar   | 21          | FTP Command   |
| padron.ftp.sssalud.gob.ar   | 1900 a 2000 | FTP Transfer  |
| prepagas.ftp.sssalud.gob.ar | 20          | FTP Data      |
| prepagas.ftp.sssalud.gob.ar | 21          | FTP Command   |
| prepagas.ftp.sssalud.gob.ar | 1900 a 2000 | FTP Transfer  |
| res331.ftp.sssalud.gob.ar   | 20          | FTP Data      |
| res331.ftp.sssalud.gob.ar   | 21          | FTP Command   |
| res331.ftp.sssalud.gob.ar   | 1900 a 2000 | FTP Transfer  |
| Res650.ftp.sssalud.gob.ar   | 20          | FTP Data      |
| Res650.ftp.sssalud.gob.ar   | 21          | FTP Command   |
| Res650.ftp.sssalud.gob.ar   | 1900 a 2000 | FTP Transfer  |
| res83.ftp.sssalud.gob.ar    | 20          | FTP Data      |
| res83.ftp.sssalud.gob.ar    | 21          | FTP Command   |
| res83.ftp.sssalud.gob.ar    | 1900 a 2000 | FTP Transfer  |
| PC de la Obra Social        | >1024       | Puertos No    |
|                             |             | Privilegiados |

Una vez establecida la conexión entre el Servidor FTP de la SSSalud y el organismo cliente, la comunicación entre ambos se realiza mediante una conexión segura **SSL** (los datos viajan encriptados).

En algunos firewalls, esto es transparente y no necesita modificar su configuración, pero en otros, además de habilitar los puertos arriba mencionados, es necesario habilitar el modo SSL, sino no podrá conectarse al Servidor FTP. Consulte la documentación de su firewall.

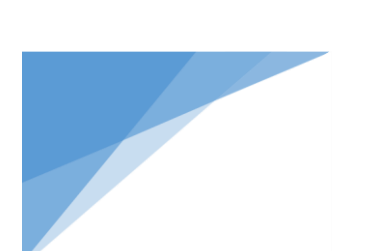

### **Errores comunes**

Si no puede conectarse, verifique los errores en la ventana de mensajes del software Filezilla.

Los siguientes son algunos errores comunes:

|   | Error                      | <b>Descripci</b> ó <b>n</b> | Solución                           |
|---|----------------------------|-----------------------------|------------------------------------|
| 1 | Sorry, the maximum         | El FTP permite s lo una     | Cierre todos los programas         |
|   | number of clients (1)      | conexión por usuario.       | Filezilla e intente nuevamente.    |
|   | from your host are         |                             |                                    |
|   | already connected.         |                             |                                    |
| 2 | Can't establish SSL        | No puede establecerse una   | Verifique los permisos en su       |
|   | connection                 | conexión SSL.               | firewall.                          |
| 3 | 530 Login incorrect        | No valida al usuario.       | Este error puede ser por 2         |
|   |                            |                             | motivos: a) La clave o el          |
|   |                            |                             | usuario son incorrectos.           |
|   |                            |                             | b) Tiene pendiente un              |
|   |                            |                             | comprobante en el <u>sitio web</u> |
|   |                            |                             | que debe retirar. Una vez          |
|   |                            |                             | retirado, podrá conectarse.(*)     |
| 4 | 500 illegal PORT           | El cliente intenta          | En el Filezilla, 'Edición',        |
|   | command Error: No se       | conectarse de modo          | 'Configuración', 'Configuración    |
|   | pudo recuperar la lista de | Activo.                     | del cortafuegos', debe estar       |
|   | contenidos del Directorio  |                             | chequeada la opción: 'Passive      |
|   |                            |                             | Mode'.                             |

(\*): Sólo para Padrón.

### Envío de archivos al FTP SSSalud

El procedimiento de envío de archivos consta de 2 partes:

- Subir el archivo al FTP SSSalud.
- Retirar el comprobante del archivo subido en el <u>sitio web</u>.

Dentro del programa FTP SSSalud haga click en el "**Gestor de sitios...**" y seleccione la conexión a la que desea acceder (SSSalud - Padrón, SSSalud - Opciones, etc.) y luego haga click en **Conectar**.

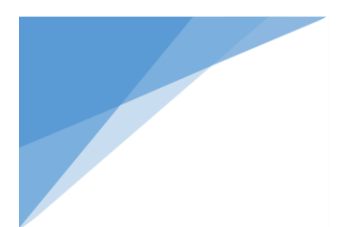

#### SSSalud - Opciones:

| Estructura de carpetas           | Monotributo                 |
|----------------------------------|-----------------------------|
|                                  | Recepción_Traspasos RegGral |
| Dónde subir archivos?            | En Recepción_Traspasos      |
| Extensión del archivo a subir    | ТХТ                         |
| Horario de recepción de archivos | Las 24 hs.                  |

| SSSalud - Opciones - ftpes://999998@opciones.ftp.sssalud.gob.ar - FileZilla                                                                                                    |        |                 |                                               |                    |                | - 0                      | ×      |
|----------------------------------------------------------------------------------------------------|--------|-----------------|-----------------------------------------------|--------------------|----------------|--------------------------|--------|
| Archivo Editar Ver Transferencia Servidor Marcadores Ayuda                                                                                                    |        |                 |                                               |                    |                |                          |        |
| 1 1 - N I A I A I A I A I A I A I A I A I A I                                                                                                    |        |                 |                                               |                    |                |                          |        |
| Comando:         PBSZ 0           Respuesta:         200 PBSZ 0 successful           Comando:         PROT P           Respuesta:         200 Protection set to Private           Estado:         Conectado           Estado:         Recuperando el listado del directorio           Comando:         PVD           Respuesta:         257 "/" is the current directory           Comando:         TYPE I           Respuesta:         200 Type set to I           Comando:         PASV           Respuesta:         227 Entering Passive Mode (200,32,47,105,7,173).           Comando:         MLSD           Respuesta:         150 Opening BINARY mode data connection for MLSD           Respuesta:         226 Transfer complete           Evado:         Directorio listado correctamente                                                                                                    |        |                 |                                               |                    |                |                          | ^      |
|                                                                                                    |        |                 |                                               |                    |                |                          |        |
| Situ local:     Image: Constraint of the second of the second of the secon | ×<br>× | Nombre d        | otributo<br>epcion_Traspa<br>Gral<br>Tamaño d | sos<br>Tipo de arc | Ultima modific | Permisos                 | Propie |
|                                                                                                    |        | Monotri         |                                               | File folder        | 01/12/2010 10: | fle (0640)<br>fledman (0 | 65000  |
| SSSalud FTP.Ink 1,090 Shortcut 11/09/2017 19:02:10                                                                                                    |        | RegGral         |                                               | File folder        | 01/12/2010 10: | fle (0640)               | 65000  |
| a 11 T K                                                                                                    |        | <               |                                               |                    |                |                          |        |
| 2 archivos. Tamaño total: 1,372 bytes                                                                                                    |        | 3 directorios   |                                               |                    |                |                          |        |
| Servidor/Archivo local Direcci Archivo remoto                                                                                                    | Т      | amaño Prioridad | d Estado                                      |                    |                |                          |        |
| Archivos en cola Transferencias fallidas Transferencias satisfactorias                                                                                                    |        |                 |                                               |                    |                |                          |        |
|                                                                                                    | _      |                 |                                               |                    | 🔒 🖉 🎟 Cola     | : vacía                  | ••     |

Para subir los formularios, se deber acceder a la carpeta **Recepcion\_Traspasos** haciendo doble click en ésta, y luego arrastrar el archivo correspondiente desde su PC al FTP SSSalud.

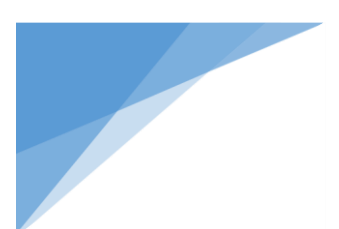

Si el archivo subido es válido, podrá visualizarse en la ventana del FTP SSSalud.

**Nota:** El proceso de subir un archivo puede durar varios minutos, ya que luego de su recepción se realizan varios controles. El tiempo depender del tamaño del archivo y de la conexión utilizada.

El último paso consiste en retirar el comprobante del archivo subido al FTP. Para ello deberá ingresar en nuestro <u>sitio web</u> en la sección "Obras Sociales - Descargas para obras sociales - FTP-Comprobantes" o haciendo <u>click aquí</u>

Allí se podrá ver un completo registro de todos los envíos realizados por la Obra Social.

#### **IMPORTANTE:**

PARA QUE LA SUBIDA DEL ARCHIVO SEA EXITOSA, LUEGO DE CONECTARSE AL FTP DE OPCIONES, PREVIO A SUBIR EL ARCHIVO, DEBER IR AL MEN **TRANSFERENCIA -> TIPO DE TRANSFERENCIA** Y SELECCIONAR **"BINARY".** 

| FileZilla                |                       |                                   |         |                      |                    | -              | - 🗆      | ×      |
|--------------------------|-----------------------|-----------------------------------|---------|----------------------|--------------------|----------------|----------|--------|
| Archivo Editar Ver       | Transferencia Servido | or Marcadores Ayuda               |         |                      |                    |                |          |        |
| 1 1 - 7 - 6.             | Procesar cola         |                                   |         | CTRL+P               |                    |                |          |        |
|                          | Acción predetern      | ninada si el archivo ya existe    |         |                      |                    |                |          | ^      |
|                          | Tipo de transfere     | ncia                              |         | >                    | Automático         | 1              |          |        |
|                          | Preservar informa     | ción horaria de los archivos tran | sferido | s CTRL+U             | ASCII              |                |          |        |
|                          | Límites de velocio    | lad                               |         | >                    | Binario            |                |          |        |
|                          | Transferencia ma      | nual                              |         | CTRL+M               |                    | -              |          |        |
|                          |                       |                                   |         |                      |                    |                |          |        |
|                          |                       |                                   |         |                      |                    |                |          | ~      |
| Sitio local:             | Decision              |                                   | ~       | Sitio remoto:        |                    |                |          | ~      |
|                          | Documents             |                                   | _       |                      |                    |                |          |        |
|                          | Downloads             |                                   |         |                      |                    |                |          |        |
| <                        |                       |                                   | » ×     |                      |                    |                |          |        |
| Nombre de archivo T      | Tamaño de Tipo de a   | rchivo Ultima modificación        |         |                      |                    |                |          |        |
| 📓 desktop.ini            | 282 Configur          | ation 08/08/2017 10:24:05         |         |                      |                    |                |          |        |
| 🖏 SSSalud FTP.Ink        | 1,090 Shortcut        | 11/09/2017 19:02:10               |         | Nombre d Tar         | maño d Tipo de arc | Ultima modific | Permisos | Propie |
|                          |                       |                                   |         |                      |                    |                |          |        |
|                          |                       |                                   |         |                      |                    |                |          |        |
| 2 archivos. Tamaño total | l: 1,372 bytes        |                                   |         | Not connected.       |                    |                |          | /      |
| Servidor/Archivo local   | Direcci A             | rchivo remoto                     | Т       | ,<br>amaño Prioridad | Estad              |                |          |        |
|                          |                       |                                   |         |                      |                    |                |          |        |
|                          |                       |                                   |         |                      |                    |                |          |        |
| Archivos en cola Tra     | ansferencias fallidas | Transferencias satisfactorias     |         |                      |                    |                |          |        |
|                          |                       |                                   |         |                      |                    | 🛲 Cola:        | vacía    | ••     |

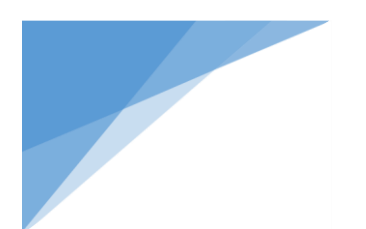

#### SSSalud - Padrón:

| Estructura de carpetas           | 5 períodos:                                 |
|----------------------------------|---------------------------------------------|
|                                  | • 1 activo                                  |
|                                  | <ul> <li>2 anteriores al activo</li> </ul>  |
|                                  | <ul> <li>2 posteriores al activo</li> </ul> |
|                                  | Discapacidad                                |
|                                  | Padron_Completo                             |
| Dónde subir archivos?            | En el período activo                        |
| Extensión del archivo a subir    | ТХТ                                         |
| Horario de recepción de archivos | Las 24 hs.                                  |

En el siguiente ejemplo, el período activo es el 201707.

| 💽 SSSalud - Padrón - ftpes://999998@padron.ftp.sssalud.gob.ar - FileZilla                                                                                                    | - 🗆 X                                                                                                    |  |  |  |  |
|----------------------------------------------------------------------------------------------------|----------------------------------------------------------------------------------------------------|--|--|--|--|
| Archivo Editar Ver Transferencia Servidor Marcadores Ayuda                                                                                                    |                                                                                                    |  |  |  |  |
| 1 - V - N - N - N - N - N - N - N - N - N                                                                                                    |                                                                                                    |  |  |  |  |
| Comando: PBSZ 0<br>Respuesta: 200 PBSZ 0 successful<br>Comando: PROT P<br>Respuesta: 200 Protection set to Private<br>Estado: Conectado<br>Estado: Recuperando el listado del directorio<br>Comando: PWD<br>Respuesta: 257 "/" is the current directory<br>Comando: TYPE I<br>Respuesta: 200 Type set to I<br>Comando: PASV<br>Respuesta: 227 Entering Passive Mode (200, 32, 47, 106, 7, 161).<br>Comando: MLSD<br>Respuesta: 226 Transfer complete<br>Estado: Directorio listado correctamente<br>Sitio local:<br>Desktop<br>Documents<br>Downloads | Sitio remoto: //                                                                                                    |  |  |  |  |
| dwhelper                                                                                                    |                                                                                                    |  |  |  |  |
| < >>                                                                                                    | Nombre de archivo Tamaño d Tipo de arc Ultima modific Permisos                                                                                                    |  |  |  |  |
| Nombre de archivo     Tamaño de     Tipo de archivo     Ultima modificación          08/08/2017 10:24:05        282     Configuration     08/08/2017 10:24:05         1,090     Shortcut     11/09/2017 19:02:10                                                                                                    | 201705       File folder       11/11/2016 13:       fle (0640)         .201706       File folder       08/09/2017 13:       fle (0640)         .201707       File folder       03/11/2016 18:       flcdmpe (0         .201708       File folder       24/02/2017 17:       fle (0640)         .201709       File folder       15/02/2017 15:       fle (0640)         Discapacidad       File folder       08/09/2017 17:       fle (0640)         Padron_Completo       File folder       02/12/2014 0:0       fle (0640) |  |  |  |  |
| 2 archivos. Tamaño total: 1,372 bytes                                                                                                    | 7 directorios                                                                                                    |  |  |  |  |
| Servidor/Archivo local Direcci Archivo remoto Tamaño Prioridad Estado                                                                                                    |                                                                                                    |  |  |  |  |
| Archivos en cola Transferencias fallidas Transferencias satisfactorias                                                                                                    |                                                                                                    |  |  |  |  |
|                                                                                                    | 🔒 🔃 🚥 Cola: vacía 🛛 🔍 🖷                                                                                                    |  |  |  |  |

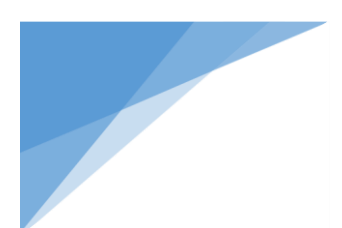

Para subir las novedades, se deber acceder a la carpeta del **período activo** haciendo doble click en 201707, en este caso, y luego arrastrar el archivo correspondiente desde su PC al FTP SSSalud.

Al finalizar la copia del archivo, en el FTP SSSalud aparecerán 2 archivos procesados:

| 999998-201707.err | Contiene los registros con errores |
|-------------------|------------------------------------|
| 999998-201707.ok  | Contiene los registros válidos     |

El usuario podrá copiar dichos archivos a su PC para poder corregir los registros que sean erróneos y subir nuevamente el archivo corregido al FTP.

El usuario podrá subir archivos las veces que lo desee; se tomará cómo válido para procesar el último archivo enviado cuando se cierre el período activo.

El significado de los códigos de error informados en el archivo .err se encuentra en el documento mencionado en el punto **Código de errores de los archivos .err** de este manual.

El último paso consiste en retirar el comprobante del archivo subido al FTP. Para ello deberá ingresar en nuestro <u>sitio web</u> en la sección "Obras Sociales - Descargas para obras sociales - FTP-Comprobantes" o haciendo <u>click aquí</u>

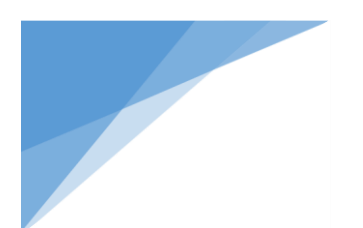

# SSSalud - Prepagas:

| Estructura de carpetas           | efectores<br>padron                        |
|----------------------------------|--------------------------------------------|
|                                  | períodos:                                  |
|                                  | • 1 activo                                 |
|                                  | <ul> <li>2 anteriores al activo</li> </ul> |
|                                  | Padron_Completo                            |
| Dónde subir archivos?            | En el período activo                       |
| Extensión del archivo a subir    | ТХТ                                        |
| Horario de recepción de archivos | Las 24 hs.                                 |

| 💽 SSSalud - Prepagas - ftpes://999998@prepagas.ftp.sssalud.gob.ar - FileZilla                                                                                                    | – 🗆 X                                                          |
|----------------------------------------------------------------------------------------------------|----------------------------------------------------------------|
| Archivo Editar Ver Transferencia Servidor Marcadores Ayuda                                                                                                    |                                                                |
| 1 1 - 1 📝 🗈 😭 🚅 1 1 1 1 1 1 1 1 1 1 1 1 1 1 1 1 1 1                                                                                                    |                                                                |
| Estado: Inicializando TLS<br>Estado: Verificando certificado<br>Comando: USER 999998<br>Estado: Conexión TLS/SSL establecida.<br>Respuesta: 331 Password required for 999998<br>Comando: PASS ********<br>Respuesta: 230 Bienvenido al FTP de la SSSalud (Prepagas), usted ingreso con el us<br>Comando: PBSZ 0 successful<br>Comando: PROT P<br>Respuesta: 200 PDSZ 0 successful<br>Comando: PROT P<br>Respuesta: 200 Protection set to Private<br>Estado: Conectado<br>Estado: Recuperando el listado del directorio<br>Comando: PWD<br>Respuesta: 257 "/" is the current directory<br>Estado: Directorio listado correctamente | vario 999998. ↓ ↓ ↓ ↓ ↓ ↓ ↓ ↓ ↓ ↓ ↓ ↓ ↓ ↓ ↓ ↓ ↓ ↓ ↓            |
| Documents Downloads                                                                                                    |                                                                |
| <                                                                                                    | Nombre de archivo Tamaño d Tipo de arc Ultima modific Permisos |
| Nombre de archivo     Tamaño de     Tipo de archivo     Ultima modificación           08/08/2017 10:24:05         282     Configuration     08/08/2017 10:24:05           1,090     Shortcut     11/09/2017 19:02:10                                                                                                    |                                                                |
| 2 archivor. Tamaño total: 1 272 buter                                                                                                    | 2 directories                                                  |
| e archivos, famano totali, 1,572 bytes                                                                                                    |                                                                |
| Servidor/Archivo local Direcci Archivo remoto                                                                                                    | Tamaño Prioridad Estado                                        |
| Archivos en cola Transferencias fallidas Transferencias satisfactorias                                                                                                    |                                                                |
|                                                                                                    | 🔒 🔃 🚥 Cola: vacía 🔷 🔍 🤃                                        |

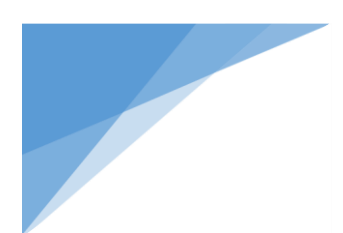

Para subir las novedades, se deber acceder a la carpeta **padron** y luego a la del **período activo** haciendo doble click en 2017-2, en este caso, y luego arrastrar el archivo correspondiente desde su PC al FTP SSSalud.

| SSSalud - Prepagas - ftpes://999998@prepagas.ftp.sssalud.gob.ar - FileZilla                     |     |                       |          |              | _               |            |
|-------------------------------------------------------------------------------------------------|-----|-----------------------|----------|--------------|-----------------|------------|
| Archivo Editar Ver Transferencia Senvidor Marcadores Avuda                                      |     |                       |          |              |                 |            |
|                                                                                                 |     |                       |          |              |                 |            |
|                                                                                                 |     |                       |          |              |                 |            |
| Respuesta: 257 "/" is the current directory                                                     |     |                       |          |              |                 | ^          |
| Estado: Directorio listado correctamente                                                        |     |                       |          |              |                 |            |
| Comando: CWD padron                                                                             |     |                       |          |              |                 |            |
| Respuesta: 250 CWD command successful                                                           |     |                       |          |              |                 |            |
| Comando: PWD<br>Respuesta: 257 "/padron" is the current directory                               |     |                       |          |              |                 |            |
| Comando: TYPE I                                                                                 |     |                       |          |              |                 |            |
| Respuesta: 200 Type set to I                                                                    |     |                       |          |              |                 |            |
| Respuesta: 227 Entering Passive Mode (200,32,47,107,7,198).                                     |     |                       |          |              |                 |            |
| Comando: MLSD                                                                                   |     |                       |          |              |                 |            |
| Respuesta: 150 Opening BINARY mode data connection for MLSD<br>Respuesta: 226 Transfer complete |     |                       |          |              |                 |            |
| Estado: Directorio listado correctamente                                                        |     |                       |          |              |                 | ~          |
| Sitio local:                                                                                    |     | Sitio remoto: /padrop |          |              |                 |            |
| Deskton                                                                                         | Ť.  |                       |          |              |                 |            |
|                                                                                                 |     | 2 efectorer           |          |              |                 |            |
| Downloads                                                                                       |     | nadron                |          |              |                 |            |
| dwhelner                                                                                        |     |                       |          |              |                 |            |
|                                                                                                 | × ! |                       |          |              |                 |            |
| < >                                                                                             |     | Nombre de archivo     | Tamaño d | Tipo de arc  | Ultima modific  | Permisos   |
| Nombre de archivo Tamaño de Tipo de archivo Ultima modificación                                 |     | <b>.</b>              |          |              |                 |            |
|                                                                                                 |     | 2016-2                |          | File folder  | 14/08/2017 11:  | fle (0640) |
| desktop.ini 282 Configuration 08/08/2017 10:24:05                                               |     | 2016-3                |          | File folder  | 03/11/2016 11:  | fle (0640) |
| SSSalud FTP.Ink 1.090 Shortcut 11/09/2017 19:02:10                                              |     | 2017-1                |          | File folder  | 14/08/2017 11:  | fle (0640) |
| NA                                                                                              |     | 2017-2                |          | File folder  | 02/05/2017 11:  | flcdmpe (0 |
|                                                                                                 |     | Padron Completo       |          | File folder  | 28/09/2016 10:  | fle (0640) |
|                                                                                                 |     | - auton_complete      |          | · inc ronder | 20,00,2010 1000 |            |
|                                                                                                 |     |                       |          |              |                 |            |
|                                                                                                 |     |                       |          |              |                 |            |
|                                                                                                 |     | <                     |          |              |                 | >          |
| 2 archivos. Tamaño total: 1,372 bytes                                                           |     | 5 directorios         |          |              |                 |            |
| Servidor/Archivo local Direcci Archivo remoto                                                   | Tai | maño Prioridad Esta   | do       |              |                 |            |
|                                                                                                 |     |                       |          |              |                 |            |
|                                                                                                 |     |                       |          |              |                 |            |
| Archivos en cola Transferencias fallidas Transferencias entiefactorias                          |     |                       |          |              |                 |            |
|                                                                                                 |     |                       |          |              |                 |            |
|                                                                                                 |     |                       |          | a 1          | 🛛 🚥 Cola: vacía | e e        |

Al finalizar la copia del archivo, en el FTP SSSalud aparecerán 2 archivos procesados:

| 999998-P.txt.err | Contiene los registros con errores |
|------------------|------------------------------------|
| 999998-P.txt.ok  | Contiene los registros válidos     |

El usuario podrá copiar dichos archivos a su PC para poder corregir los registros que sean erróneos y subir nuevamente el archivo corregido al FTP.

El usuario podrá subir archivos las veces que lo desee; se tomará cómo válido para procesar el último archivo enviado cuando se cierre el período activo.

El significado de los códigos de error informados en el archivo .err se encuentra en el documento mencionado en el punto **Código de errores de los archivos .err** de este manual.

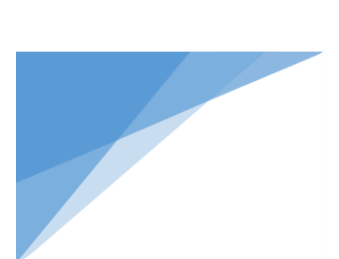

Si el archivo subido es válido, podrá visualizarse en la ventana del FTP SSSalud.

**Nota:** El proceso de subir un archivo puede durar varios minutos, ya que luego de su recepción se realizan varios controles. El tiempo depender del tamaño del archivo y de la conexión utilizada.

El último paso consiste en retirar el comprobante del archivo subido al FTP. Para ello deberá ingresar en nuestro <u>sitio web</u> en la sección "Obras Sociales - Descargas para obras sociales - FTP-Comprobantes" o haciendo <u>click aquí</u>

Allí se podrá ver un completo registro de todos los envíos realizados por la Obra Social.

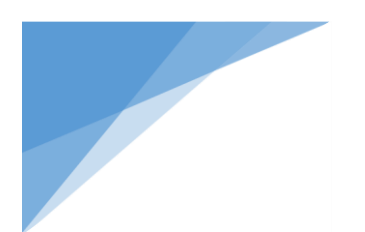

### SSSalud - Res. 331:

| Estructura de carpetas           | <ul> <li>períodos:</li> <li>1 período activo</li> <li>todos los períodos anteriores</li> </ul> |
|----------------------------------|------------------------------------------------------------------------------------------------|
| Dónde subir archivos ?           | En el período activo                                                                           |
| Extensión del archivo a subir    | XML                                                                                            |
| Horario de recepción de archivos | Las 24 hs.                                                                                     |

| 📧 SSSalud - Res. 331 - ftpes://999998@res331.ftp.sssalud.gob.ar - FileZilla                                         | - 🗆 X                                                            |
|----------------------------------------------------------------------------------------------------|------------------------------------------------------------------|
| <u>A</u> rchivo <u>E</u> ditar <u>V</u> er <u>T</u> ransferencia <u>S</u> ervidor <u>M</u> arcadores A <u>y</u> uda |                                                                  |
| N 🖓 🖓 🔝 🔂 式 🖾 🖓 🕸 🕼 🖾 🕅                                                                                             |                                                                  |
| Estado: Inicializando TLS                                                                                           | A                                                                |
| Estado: Verificando certificado                                                                                     |                                                                  |
| Comando: USER 999998                                                                                                |                                                                  |
| Estado: Conexion TLS/SSL establecida.<br>Resnuesta: 331 Password required for 999998                                |                                                                  |
| Comando: PASS ******                                                                                                |                                                                  |
| Respuesta: 230 Bienvenido al FTP de la SSSalud (Res331), usted ingreso con el usuario                               | 999998.                                                          |
| Comando: PBSZ 0                                                                                                    |                                                                  |
| Respuesta: 200 PBSZ 0 successful                                                                                    |                                                                  |
| Comando: PROT P                                                                                                    |                                                                  |
| Respuesta: 200 Protection set to Private                                                                            |                                                                  |
| Estado: Becuperando el listado del directorio                                                                       |                                                                  |
| Comando: PWD                                                                                                    |                                                                  |
| Respuesta: 257 "/" is the current directory                                                                         |                                                                  |
| Estado: Directorio listado correctamente                                                                            | · · · · · · · · · · · · · · · · · · ·                            |
| Sitio local:                                                                                                    | Sitio remoto: /                                                  |
| Desktop                                                                                                    | • E /                                                            |
| 🗊 📲 Documents                                                                                                    |                                                                  |
|                                                                                                    |                                                                  |
| dubalaar                                                                                                    |                                                                  |
| dwneiper                                                                                                    | ·                                                                |
| < >>                                                                                                    | Nombre de archivo Tamaño d Tipo de arc Ultima modific Permisos 🖍 |
| Nombre de archivo Tamaño de Tipo de archivo Ultima modificación                                                     | 2016-Trim-1 File folder 01/04/2016 12: flcdmpe ((                |
| u                                                                                                    | 2016-Trim-2 File folder 01/04/2016 12: flcdmpe ((                |
| desktop.ini 282 Configuration 08/08/2017 10:24:05                                                                   | 2016-Trim-3 File folder 01/04/2016 12: flcdmpe ((                |
| SSSalud FTP.Ink 1,090 Shortcut 11/09/2017 19:02:10                                                                  | 2016-Trim-4 File folder 12/09/2017 11: flcdmpe ((                |
|                                                                                                    | 2017-Trim-1 File folder 17/04/2017 11: flcdmpe ((                |
|                                                                                                    | 2017-Trim-2 File folder 17/04/2017 11: flcdmpe ((                |
|                                                                                                    | 2017-Trim-3 File folder 17/04/2017 11: flcdmpe ((                |
|                                                                                                    | 2017-Trim-4 File folder 17/04/2017 11: flcdmpe ((                |
|                                                                                                    |                                                                  |
| 0 11 T N 140701 .                                                                                                   |                                                                  |
| 2 archivos. Tamaño total: 1,372 bytes                                                                               | 16 directorios                                                   |
| Servidor/Archivo local Direcci Archivo remoto                                                                       | Tamaño Prioridad Estado                                          |
|                                                                                                    |                                                                  |
|                                                                                                    |                                                                  |
| Archivos en cola Transferencias fallidas Transferencias satisfactorias                                              |                                                                  |
|                                                                                                    | 🔒 🔝 🚥 Cola: vacía 🛛 🗢                                            |
|                                                                                                    |                                                                  |

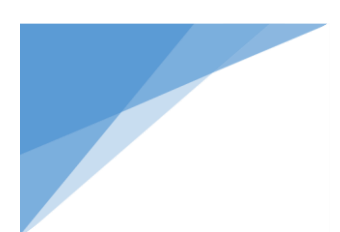

Para subir las novedades, se deber acceder a la carpeta del **período activo** haciendo doble click en 2017-Trim-4, en este caso, y luego arrastrar el archivo desde su PC al FTP SSSalud.

Sólo se aceptarán archivos .XML generados con el Sistema Res. 331/04 de la SSSalud.

En cada carpeta del FTP sólo se aceptarán archivos del período correspondiente. <u>Ejemplo</u>: En la carpeta 2017-Trim-3 sólo se aceptará el archivo XML del período 3ro. trimestre del año 2017. En caso de subir un archivo de otro período, la recepción ser rechazada.

Si el archivo subido es válido, podrá visualizarse en la ventana del FTP SSSalud.

**Nota:** El proceso de subir un archivo puede durar varios minutos, ya que luego de su recepción se realizan varios controles. El tiempo depender del tamaño del archivo y de la conexión utilizada.

El último paso consiste en retirar el comprobante del archivo subido al FTP. Para ello deberá ingresar en nuestro <u>sitio web</u> en la sección "Obras Sociales - Descargas para obras sociales - FTP-Comprobantes" o haciendo <u>click aquí</u>

Allí se podrá ver un completo registro de todos los envíos realizados por la Obra Social.

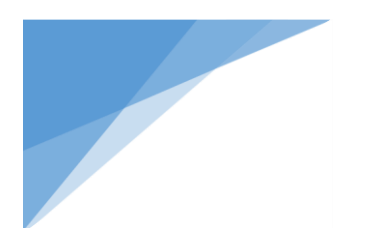

#### SSSalud - Res. 650:

| Estructura de carpetas           | Recibidos    |
|----------------------------------|--------------|
| Dónde subir archivos ?           | En Recibidos |
| Extensión del archivo a subir    | XML          |
| Horario de recepción de archivos | Las 24 hs.   |

| 🔳 SSSalud - Res. 6                      | 550 - ftpes://999998@res650.ftp.sssalud.gob.ar - FileZilla                           | – 🗆 X            |
|-----------------------------------------|--------------------------------------------------------------------------------------|------------------|
| <u>A</u> rchivo <u>E</u> ditar <u>\</u> | <u>V</u> er <u>T</u> ransferencia <u>S</u> ervidor <u>M</u> arcadores A <u>v</u> uda |                  |
| 1 H - 7 🗉 (                             | 🗎 🚅 👷 🏁 💺 🛷 💼 🕂 🖻 🐧                                                                  |                  |
| Comando: PBSZ                           | 20                                                                                   | <u>^</u>         |
| Respuesta: 200 F                        | PBSZ 0 successful                                                                    |                  |
| Comando: PROT                           | TP                                                                                   |                  |
| Estado: Cone                            | Protection set to Private                                                            |                  |
| Estado: Cone<br>Estado: Recu            | nerando el listado del directorio                                                    |                  |
| Comando: PWD                            |                                                                                      |                  |
| Respuesta: 257 "                        | "/" is the current directory                                                         |                  |
| Comando: TYPE                           | E I                                                                                  |                  |
| Respuesta: 200 T                        | Type set to I                                                                        |                  |
| Comando: PASV                           | /<br>Charles Decision Made (200, 20, 47, 400, 7, 402)                                |                  |
| Comando: MLSD                           | Entering Passive Mode (200,32,47,109,7,182).                                         |                  |
| Respuesta: 150 (                        | onening BINARY mode data connection for MISD                                         |                  |
| Respuesta: 226 T                        | Transfer complete                                                                    |                  |
| Estado: Direc                           | torio listado correctamente                                                          | ~                |
|                                         |                                                                                      |                  |
| Sitio local:                            | Sitio remoto: /                                                                      | ~                |
|                                         | Desktop                                                                              |                  |
|                                         | Documents                                                                            |                  |
|                                         |                                                                                      |                  |
|                                         | Downloads                                                                            |                  |
|                                         | dwhelper v                                                                           |                  |
| <                                       |                                                                                      |                  |
|                                         | Nombre de archivo Tamaño d Tipo de arc Ultima mo                                     | dific Permisos   |
| Nombre de archivo                       | o Tamaño de Tipo de archivo Ultima modificación                                      |                  |
|                                         |                                                                                      | 7.12. (1         |
| <u>.</u>                                | Recibidos File tolder 04/05/201                                                      | / 12: ficampe (0 |
| 🔬 desktop.ini                           | 282 Configuration 08/08/2017 10:24:05                                                |                  |
| SSSalud FTP.Ink                         | 1.090 Shortcut 11/09/2017 19:02:10                                                   |                  |
| 20                                      |                                                                                      |                  |
|                                         |                                                                                      |                  |
|                                         |                                                                                      |                  |
|                                         |                                                                                      |                  |
|                                         |                                                                                      |                  |
|                                         |                                                                                      |                  |
|                                         | <                                                                                    | >                |
| 2 archivos, Tamaño                      | total: 1.372 bytes 1 directorio                                                      |                  |
|                                         |                                                                                      |                  |
| Servidor/Archivo Io                     | ocal Direcci Archivo remoto Tamaño Prioridad Estado                                  |                  |
|                                         |                                                                                      |                  |
|                                         |                                                                                      |                  |
|                                         |                                                                                      |                  |
| Archivos en cola                        | Transferencias fallidas Transferencias satisfactorias                                |                  |
|                                         |                                                                                      |                  |
|                                         | 🔒 🔝 Cola                                                                             | : vacía 🛛 🔍 🕘 🚊  |
|                                         |                                                                                      |                  |

Para subir los formularios, se deber acceder a la carpeta **Recibidos** haciendo doble click en ésta, y luego arrastrar el archivo correspondiente desde su PC al FTP SSSalud.

Si el archivo subido es válido, podrá visualizarse en la ventana del FTP SSSalud.

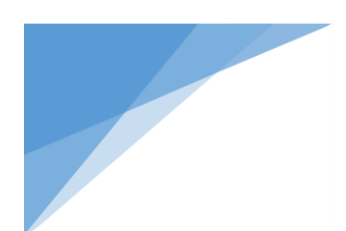

**Nota:** El proceso de subir un archivo puede durar varios minutos, ya que luego de su recepción se realizan varios controles. El tiempo depender del tamaño del archivo y de la conexión utilizada.

El último paso consiste en retirar el comprobante del archivo subido al FTP. Para ello deberá ingresar en nuestro <u>sitio web</u> en la sección "Obras Sociales - Descargas para obras sociales - FTP-Comprobantes" o haciendo <u>click aquí</u>

Allí se podrá ver un completo registro de todos los envíos realizados por la Obra Social.

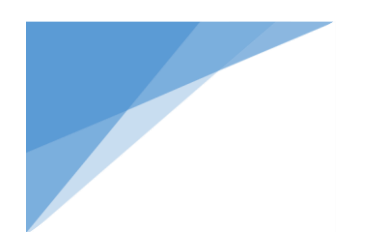

#### SSSalud - Res. 83:

| Estructura de carpetas           | períodos:                                         |  |
|----------------------------------|---------------------------------------------------|--|
|                                  | <ul> <li>1 período activo</li> </ul>              |  |
|                                  | <ul> <li>todos los períodos anteriores</li> </ul> |  |
| Dónde subir archivos?            | En el período activo                              |  |
| Extensión del archivo a subir    | XML                                               |  |
| Horario de recepción de archivos | Las 24 hs.                                        |  |

| 📧 SSSalud - Res. 83 - ftpes://999998@res83.ftp.sssalud.gob.ar - FileZilla                                                                                                    | - 🗆 X                                                               |
|----------------------------------------------------------------------------------------------------|---------------------------------------------------------------------|
| <u>A</u> rchivo <u>E</u> ditar <u>V</u> er <u>T</u> ransferencia <u>S</u> ervidor <u>M</u> arcadores A <u>y</u> uda                                                                                                    |                                                                     |
| 1 - 7 - 6 - 7 - 14 14 14 14 1 - 16 <i>N</i> 7                                                                                                    |                                                                     |
| Estado:         Inicializando TLS           Estado:         Verificando certificado           Comando:         USER 999998           Estado:         Conexión TLS/SSL establecida.           Resnuesta:         331 Password required for 99998                                                                                                    | ^                                                                   |
| Comando: PASS *******<br>Respuesta: 230 Bienvenido al FTP de la SSSalud (Res83), usted ingreso con el usuario 99<br>Comando: PBSZ 0<br>Respuesta: 200 PBSZ 0 successful<br>Comando: PROT P<br>Respuesta: 200 Protection set to Private<br>Estado: Conectado<br>Estado: Recuperando el listado del directorio<br>Comando: PWD<br>Respuesta: 257 "/" is the current directory<br>Estado: Directorio listado correctamente | 9998.                                                               |
| Sitio local                                                                                                    | Sitio remoto: /                                                     |
| Desktop                                                                                                    |                                                                     |
| ⊕                                                                                                    |                                                                     |
|                                                                                                    |                                                                     |
|                                                                                                    | Nombre de archivo Tamaño de Tino de arco Illitima modifico Dermiros |
| Nombre de archivo Tamaño de Tipo de archivo Ultima modificación                                                                                                    | 2013-Sem-2 File folder 01/08/2013 15: fle (0640)                    |
|                                                                                                    | 2014-Sem-1 File folder 01/08/2014 10: fle (0640)                    |
| desktop.ini 282 Configuration 08/08/2017 10:24:05                                                                                                    | 2014-Sem-2 File folder 01/08/2014 10: fle (0640)                    |
| SSSalud FTP.Ink 1,090 Shortcut 11/09/2017 19:02:10                                                                                                    | 2015-Sem-1 File folder 20/07/2015 15: fle (0640)                    |
|                                                                                                    | 2015-Sem-2 File folder 20/07/2015 15: fle (0640)                    |
|                                                                                                    | 2016-Sem-1 File folder 21/07/2016 10: fle (0640)                    |
|                                                                                                    | 2016-Sem-2 File folder 12/04/2017 13: fle (0640)                    |
|                                                                                                    | 2017-Sem-1 File folder 03/07/2017 15: flcdmpe ((                    |
|                                                                                                    | < >                                                                 |
| 2 archivos. Tamaño total: 1,372 bytes                                                                                                    | 9 directorios                                                       |
| Servidor/Archivo local Direcci Archivo remoto                                                                                                    | Tamaño Prioridad Estado                                             |
| Archivos en cola Transferencias fallidas Transferencias satisfactorias                                                                                                    |                                                                     |
|                                                                                                    | 🔒 🔃 🚥 Cola: vacía 🛛 🔍 🖷                                             |

Para subir las novedades, se deber acceder a la carpeta del **período activo** haciendo doble click en 2017-Sem-2, en este caso, y luego arrastrar el archivo desde su PC al FTP SSSalud.

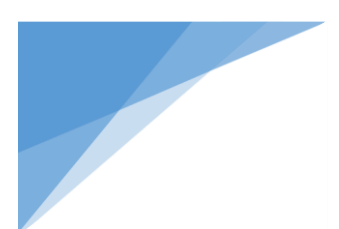

Sólo se aceptarán archivos .XML generados con el Sistema Res. 83/07 de la SSSalud.

En cada carpeta del FTP sólo se aceptarán archivos del período correspondiente. <u>Ejemplo</u>: En la carpeta 2017-Sem-1 sólo se aceptará el archivo XML del período 1er. semestre del año 2017. En caso de subir un archivo de otro período, la recepción ser rechazada.

Si el archivo subido es válido, podrá visualizarse en la ventana del FTP SSSalud.

**Nota:** El proceso de subir un archivo puede durar varios minutos, ya que luego de su recepción se realizan varios controles. El tiempo depender del tamaño del archivo y de la conexión utilizada.

El último paso consiste en retirar el comprobante del archivo subido al FTP. Para ello deberá ingresar en nuestro <u>sitio web</u> en la sección "Obras Sociales - Descargas para obras sociales - FTP-Comprobantes" o haciendo <u>click aquí</u>

Allí se podrá ver un completo registro de todos los envíos realizados por la Obra Social.

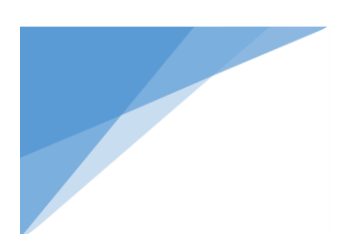

# Aplicativos soportados para el intercambio de datos

Actualmente se reciben archivos por FTP de los siguientes aplicativos:

- SSSalud Padrón
- SSSalud Opciones
- SSSalud Prepagas
- SSSalud Res. 331
- SSSalud Res. 650
- SSSalud Res. 83

# Cronograma de envío

Podrá ver el calendario del cronograma de envío (donde se informa el período activo) de todos los aplicativos ingresando en nuestro <u>sitio web</u> en la sección "Obras Sociales – Intercambio de datos -FTP-Cronograma" o haciendo <u>click aquí</u>

# Código de errores de los archivos .err

Para visualizar la descripción de los errores informados en los archivos .err del Sistema Padrón, ingresar en nuestro <u>sitio web</u> en la sección "Obras Sociales – Descargas para Obras Sociales – Aplicativo Padrón de Beneficiarios - Noticias – Instructivo de Obras Sociales" o haciendo <u>click aquí</u>

# Mesa de ayuda

Podrá realizar consultas sobre los aplicativos y el FTP SSSalud en la mesa de ayuda de la Superintendencia:

| Horario de atención | De 10 a 16 hs.            |
|---------------------|---------------------------|
| Teléfono / Fax      | 4344-2962                 |
| Correo electrónico  | mesa_ayuda@sssalud.gob.ar |